# FLASH21-0296-0

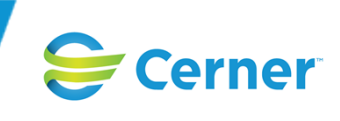

## **Urgent Field Safety Notice**

| Flash Number:      | FLASH21-0296-0                                                                                                    |  |  |  |
|--------------------|----------------------------------------------------------------------------------------------------|--|--|--|
| Solution Name:     | Inpatient Pharmacy                                                                                                    |  |  |  |
| Subject:           | Patient May Receive Dose Later Than Intended Due to Incorrect Administration Time on Medication Order                                                                                                    |  |  |  |
| Impact:            | A Patient Care                                                                                                    |  |  |  |
| Summary:           | When the next scheduled administration time for a medication<br>order is skipped or changed in Pharmacy Medication Manager,<br>the order's start time and the first scheduled administration<br>task time in MAR are changed to later than intended. |  |  |  |
| Solution Category: | Cerner Millennium                                                                                                    |  |  |  |
| Release:           | 2018.01                                                                                                    |  |  |  |
| Role Targeted:     | Clinicians, Pharmacists, Pharmacy Managers                                                                                                    |  |  |  |
| Publication Date:  | June 10, 2021                                                                                                    |  |  |  |
| Details:           | 1-00000330117                                                                                                    |  |  |  |

## Description

This flash applies to U.S. and non-U.S. clients who use Medication Administration Record (PVMAR.dll opened from multiple applications) and Pharmacy Medication Manager (PhaMedMgr.exe).

#### **Proprietary Information**

Page 1 of 4

FLASH21-0296-0

© Cerner Corporation and affiliates. This document contains proprietary information belonging to Cerner Corporation and/or its related affiliates. Permission is granted to government and regulatory authorities to distribute this information solely for official purposes.

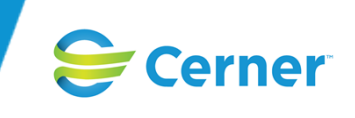

In Pharmacy Medication Manager, when you skip or change the Next Administration date and time in the Verify Med Order dialog box, the system changes the times of the order's start and the first scheduled administration task in Medication Administration Record (MAR) to the Next Administration date and time. Patient care may be affected when the first dose is not administered at the intended time.

## **Impact Details**

Patient care may be affected when the administration of a needed medication is delayed.

## Circumstances

In a nonproduction environment, complete the following steps to re-create the issue:

#### Scenario 1: Skip Next Administration

- 1. In Frequency (PhaDBFreq.exe), identify a time-of-day frequency with multiple administration times (for example, three times a day (TID) at 0400, 1200, and 2000).
- 2. Identify a patient with an active inpatient encounter.
- 3. In PowerOrders (PVOrderPOE.dll opened from multiple applications), place a medication or intermittent order for the patient that uses the frequency from Step 1. (Alternatively, the order can be placed from Pharmacy Medication Manager by a pharmacy technician.) Ensure that the start time for the order is different from the frequency times (for example, at 0300) and in the future.
- 4. In Pharmacy Medication Manager, perform a Verify action on the order. The Verify Med Order dialog box is displayed.
- 5. Record the following values: Start Time, Next Administration time, and Following time (for example, 0300, 0400, and 1200, respectively).
- 6. For the Next Administration date and time, select the Skip check box. Note that the Next Administration time is displayed incorrectly and is the same as the Start Time (for example, 0300).
- 7. Complete the remaining details, and submit the order. In the Start column of the Acute Profile tab, note that the order's start time is displayed incorrectly and is the same as the Next Administration time from Step 5 (for example, 0400).
- 8. Locate the order in MAR. Note that the first administration task is incorrectly scheduled at the time of the Next Administration from Step 5 (for example, 0400).

#### Scenario 2: Edit Next Administration Time

- 1. Repeat Steps 1-5 from Scenario 1.
- 2. Change the Next Administration time to a later time (for example, 0600).
- 3. Complete the remaining details, and submit the order. In the Start column of the Acute Profile tab, note that the order's start time is displayed incorrectly and is the same as the Next Administration time (for example, 0600).
- 4. Locate the order in MAR. Note that the first administration task is incorrectly scheduled at the time of the updated Next Administration time from Step 2 (for example, 0600).

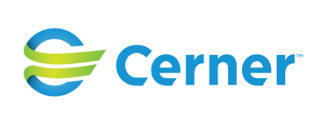

## **Affected Sites**

### Solution Change 1-000000330117

This issue has been identified in the following packages:

| Affected Package Grouping or | Affected Package    | Affected               | Affected   |
|------------------------------|---------------------|------------------------|------------|
| External Solution Name       | Туре                | Package                | Release    |
| Inpatient Pharmacy           | Exception           | 311834                 | 2018.01.04 |
| Inpatient Pharmacy           | Exception 364789    |                        | 2018.01.04 |
| Inpatient Pharmacy           | Exception           | 372311                 | 2018.01.04 |
| Inpatient Pharmacy           | External-Validation | rnal-Validation 300389 |            |
| Inpatient Pharmacy           | Service 314665      |                        | 2018.02.29 |
| Inpatient Pharmacy           | Service             | Service 322961         |            |
| Inpatient Pharmacy           | Service 310197      |                        | 2018.03.22 |
| Inpatient Pharmacy           | Service             | 318921                 | 2018.03.23 |
| Inpatient Pharmacy           | Service             | 328044                 | 2018.03.24 |
| Inpatient Pharmacy           | Service             | 336768                 | 2018.03.25 |
| Inpatient Pharmacy           | Service             | 345479                 | 2018.03.26 |
| Inpatient Pharmacy           | Service             | 297913                 | 2018.04.14 |
| Inpatient Pharmacy           | Service             | 306207                 | 2018.04.15 |
| Inpatient Pharmacy           | Service             | 314745                 | 2018.04.16 |
| Inpatient Pharmacy           | Service             | 323040                 | 2018.04.17 |
| Inpatient Pharmacy           | Service             | 341379                 | 2018.04.19 |
| Inpatient Pharmacy           | Service             | 349726                 | 2018.04.20 |
| Inpatient Pharmacy           | Service             | 359832                 | 2018.04.21 |
| Inpatient Pharmacy           | Service             | 377085                 | 2018.04.23 |
| Inpatient Pharmacy           | Service             | 310270                 | 2018.05.08 |
| Inpatient Pharmacy           | Service             | 328118                 | 2018.05.10 |
| Inpatient Pharmacy           | Service             | 336841                 | 2018.05.11 |
| Inpatient Pharmacy           | Service             | 345553                 | 2018.05.12 |
| Inpatient Pharmacy           | Service             | 354968                 | 2018.05.13 |
| Inpatient Pharmacy           | Service             | 364258                 | 2018.05.14 |
| Inpatient Pharmacy           | Service             | 372357                 | 2018.05.15 |
| Inpatient Pharmacy           | Service             | 323107                 | 2018.06.04 |
| Inpatient Pharmacy           | Service             | 332814                 | 2018.06.05 |
| Inpatient Pharmacy           | Service             | 341442                 | 2018.06.06 |
| Inpatient Pharmacy           | Service             | 349869                 | 2018.06.07 |
| Inpatient Pharmacy           | Service             | 359899                 | 2018.06.08 |
| Inpatient Pharmacy           | Service             | 368600                 | 2018.06.09 |
| Inpatient Pharmacy           | Service             | 377152                 | 2018.06.10 |
| Inpatient Pharmacy           | Service             | 299026                 | 2018.07    |
| Inpatient Pharmacy           | Service             | 354894                 | 2018.07.01 |
| Inpatient Pharmacy           | Service             | 364326                 | 2018.07.02 |

Note: If an issue exists on a release update, it exists on every compatible service release until it is resolved, and those service releases are not listed individually above. If an issue is introduced on a service package (SP), all subsequent compatible SPs are listed until the issue is resolved.

Page 3 of 4

FLASH21-0296-0

© Cerner Corporation and affiliates. This document contains proprietary information belonging to Cerner Corporation and/or its related affiliates. Permission is granted to government and regulatory authorities to distribute this information solely for official purposes.

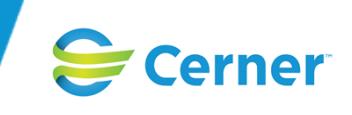

## Resolution

The original packages that resolve the solution change or solution changes are listed below. If a package no longer is available on Cerner.com, you will be redirected to the current package that includes the change. Review the description text and certification guidelines for the solution change in the original package's text.

#### Solution Change 1-000000330117

| Affected<br>Release | Resolved Package<br>Grouping or<br>External Solution<br>Name | Resolved<br>Package<br>Type | Resolved<br>Package | Resolved<br>Release | Resolved<br>Package<br>Availability |
|---------------------|--------------------------------------------------------------|-----------------------------|---------------------|---------------------|-------------------------------------|
| 2018.01             | Inpatient Pharmacy                                           | Exception                   | 379927              | 2018.06.01          | Log SR                              |

If you have access to the Solution Changes page of eService, you can search for the affected solution change number to find more information about the status of the solution change. You also can use eService to log a service record or request an obligation related to this solution change.

#### Alternative

In Pharmacy Medication Manager, change the order's Start Time value before skipping or changing the Next Administration time, then restore the original Start Time value.

#### Reference

- Frequency Help
- Medication Administration Record Help
- Pharmacy Medication Manager Help

## Action

If you have access to eService, you can ask questions about this flash by logging a solution-specific service record (SR). If you need to contact Cerner Support for additional assistance, you will be requested to provide your SR number. Otherwise, contact your Cerner representative.

Forward this flash to the appropriate pharmacy and nursing personnel or department as soon as possible.

All non-Cerner trademarks referenced herein are the property of their respective owners. All Cerner trademarks are governed by the Terms of Use available at https://www.cerner.com/terms-of-use.

Page 4 of 4